# **UCL Institute of Child Health**

# User guide Olympus 1X71

# **Dr Bertrand Vernay**

Light Microscopy Facility Manager Wellcome building, Office W2.09 Tel Office: 42224 Tel Mobile: 07582249337 Email: b.vernay@ucl.ac.uk

**Revised December 2014** 

# **Table of contents**

- page 3.....Ownership
- page 3..... Access Rules
- page 3.....Olympus Customer Support Contact
- page 4 ...... General Specifications Microscopy Techniques Available Objectives Filter Cubes Camera Fluorescence Illumination Pixels to Microns Calibration Consumables List
- page 5...... Quick User Guides Transmitted Light Epifluorescence Image Capture
- page 6..... Halogen Lamp Operation
- page 7.... Kohler Illumination
- page 8...... Adjusting the Objective Correction Collar
- page 9...... Prior Lumen200 Metal Halide Lamp Operation
- page 10 .. Image Capture with HCImage

page 11 ... Selecting the Right Fluorochrome/Filter Set page 11 DAPI page 12 Endow GFP/EGFP Bandpass page 13 DsRed(TRITC/Cy3) page 14 Cy5 page 15 Cy7

- page 16 .... Prior Lumen 200 Spectral Output
- page 17 ... Hamamatsu ORCA-R<sup>2</sup> Spectral Response

## Ownership

Prof. Jane Sowden, Developmental Biology Unit (Purchased in 2011)

#### **Access Rules**

- No access without prior training by the Light Microscopy Facility Staff
- Free of hourly charge for Sowden and Ferretti groups, £1 hourly charge for all other users towards the cost of the consumables is expected
- Prof. Sowden team has priority over other users.
- Users must always record their activity in the Log book
- Problem(s) with the microscope should be reported as soon as they are noticed

#### Olympus customer support service: <u>http://www.olympus.co.uk/microscopy</u>

The system is not covered by a maintenance contract Olympus requires a PO number before sending an engineer

# **General specifications**

#### Microscopy techniques available

- Brightfield
- Phase contrast
- Epitluorescence

#### Objectives

- Olympus UPlanFLN 10x Ph1 NA 0.3 WD 10.0 mm
- Olympus LUCPlanFLN 20x Ph1 NA 0.45 WD 6.6-7.8 with correction collar
- Olympus LUCPlanFLN 40x Ph2 NA 0.6 WD 3.0-4.2 with correction collar
- Zeiss objectives can also be used

#### Filter cubes (see p11-15)

| Position | Filter set name     | Exciter   | Beamsplitter | Emitter    |
|----------|---------------------|-----------|--------------|------------|
| 1        | DAPI                | 350/50x   | 400LP        | ET460/50m  |
| 2        | GFP                 | ET470/40x | 495LP        | ET 525/50m |
| 3        | DsRed (TRITC/Cy3)   | ET545/30x | T570LPXR     | ET620/60m  |
| 4        | Су5                 | ET620/60x | T660LPXR     | ET700/75m  |
| 5        | Су7                 | ET710/75x | T760LPXR     | ET810/90m  |
| 6        | empty (brightfield) |           |              |            |

#### Camera (see p16)

Hamamatsu ORCA R<sup>2</sup> CCD Camera with HCImage Capture Software

#### Fluorescence illumination (see p16)

Prior Lumen 200 Metal Halide Light Source (2000 hours/bulb)

#### **Pixels to Microns calibration**

| 5x objective binning 1x1  | 1 pixel = 1.88 um  |
|---------------------------|--------------------|
| 10x objective binning 1x1 | 1 pixel = 1.03 um  |
| 20x objective binning 1x1 | 1 pixel = 0.514 um |
| 40x objective binning 1x1 | 1 pixel = 0.256 um |

Calibration with a micrometer under transmitted white light

# **Consumables list**

Price correct as of November 2013

- Prior Lumen 200 bulb LM375 (£550, Prior Scientific Instruments Ltd)
- Prior Lumen 200 light guide LM587 (£400, Prior Scientific Instruments Ltd)
- Halogen bulb 12V/100W (£1.8, Technical Lamp Supplies UK)

# **Quick user guides**

Users must always record their activity in the Log book

# **Transmitted light**

- 1. Halogen Lamp Power Supply Unit TH4 "ON"
- 2. Light Path selector on "Ocular"
- 3. Kohler illumination adjusted
- 4. Correct phase ring in position (10x & 20x Ph1, 40x Ph2)
- 5. Filter cube on position #6

# Epifluorescence

## Warnings:

Do not shut the unit down within 30 minutes of powering up the unit.

• After shutting down the unit allow 30 minutes before re-powering up

• After shutting down the unit allow 30 minutes before changing the bulb. Failure to do so is likely to result in damage to the bulb.

- 1. Prior Lumen 200 module on
- 2. Prior Lumen 200 intensity knob >0%
- 3. Light Path selector lever on "Ocular"
- 4. Correct filter cube in position
- 5. Fluorescence shutter open

# Image Capture

- 1. Start Camera controller (press until LED turns green)
- 2. Computer on (Login: Jane/ Password: Ja\*e)
- 3. HCImage software open
- 4. Light Path selector lever on Camera
- 5. Correct transmitted light/epifluorescence set-up
- 6. "Live" mode
- 7. Adjust exposure time accordingly. Make use of the Histogram and the Saturation options
- 8. "Abort"
- 9. "Capturel"
- 10. Save as in My Documents>UserName\_Unit>FileName.tif
- 11. Shut-down: exit HCImage, log out windows session, camera on stand-by (press until LED turns orange)

# Halogen lamp operation: Turning on the lamp

- 1. Make sure the light intensity control knob **(5)** is in the MIN (minimum intensity) position on the microscope frame.
- 2. Make sure the light intensity control knob (1) is in the MIN (minimum intensity) position on the TH4 module.
- 3. Set the main switch (2) to "I" (ON) on the TH4 module.
- 4. On the microscope front, press the transmitted light ON-OFF button (6) so that the button is illuminated.
- 5. Adjust the brightness with the light intensity control knob (5).
- 6. To turn OFF, set the transmitted light ON-OFF button (6) to OFF

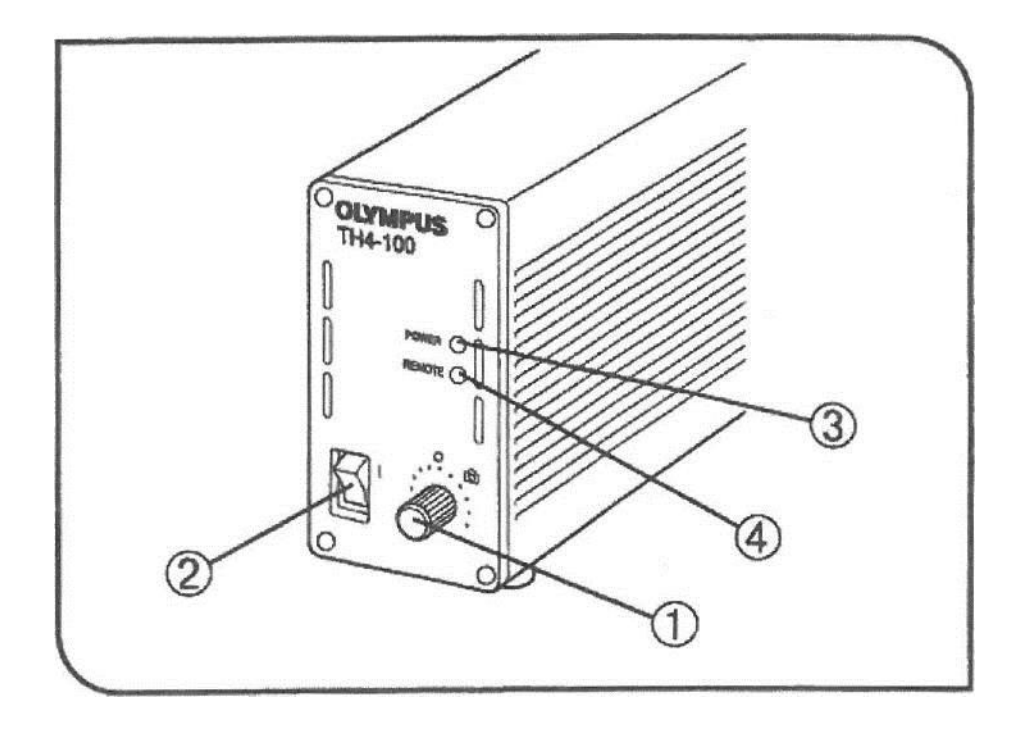

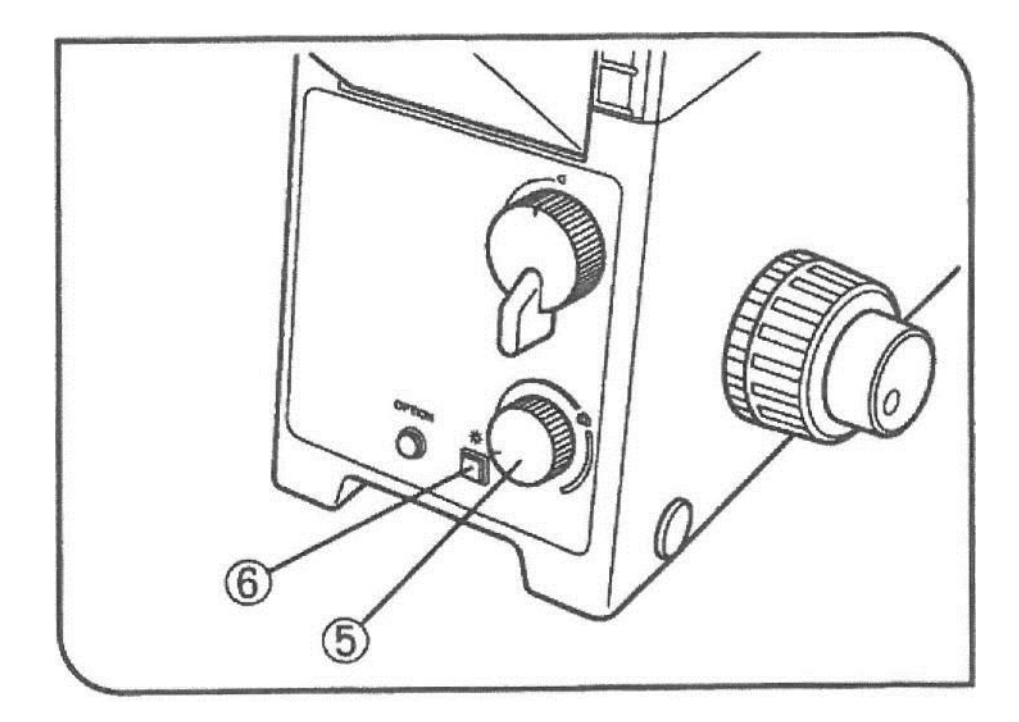

# Halogen lamp operation: Turning off the lamp

- 1. Set the light intensity control knob **(5)** to the MIN (minimum intensity) position on the microscope frame.
- 2. Set the light intensity control knob (1) to the MIN (minimum intensity) position on the TH4 module.
- 3. Set the main switch (2) to "0" (OFF) on the TH4 module.

# Kohler illumination:

- 1. Rotate the turret (1) to the "BF" position. (Any of positions 3,4 or 5, position 1=Ph1, 2=Ph2)
- 2. Slide the aperture iris diaphragm lever (2) to fully open the diaphragm.
- 3. Slide the field iris diaphragm lever (3) to the fully open position.
- 4. Engage the 10x objective and bring the specimen into focus.
- 5. Using the field iris diaphragm lever (3), completly close the field iris diaphragm.
- 6. Rotate the condensor height adjustment knob (4) to bring the field iris diaphragm image into focus.
- 7. Center the field iris diaphragm (3) using the condenser centering knobs (5).
- 8. Open the field iris diaphragm (3) until its image reach the limits of the field of view, adjust the centering if necessary.
- 9. Open the field iris diaphragm (3) until not visible.

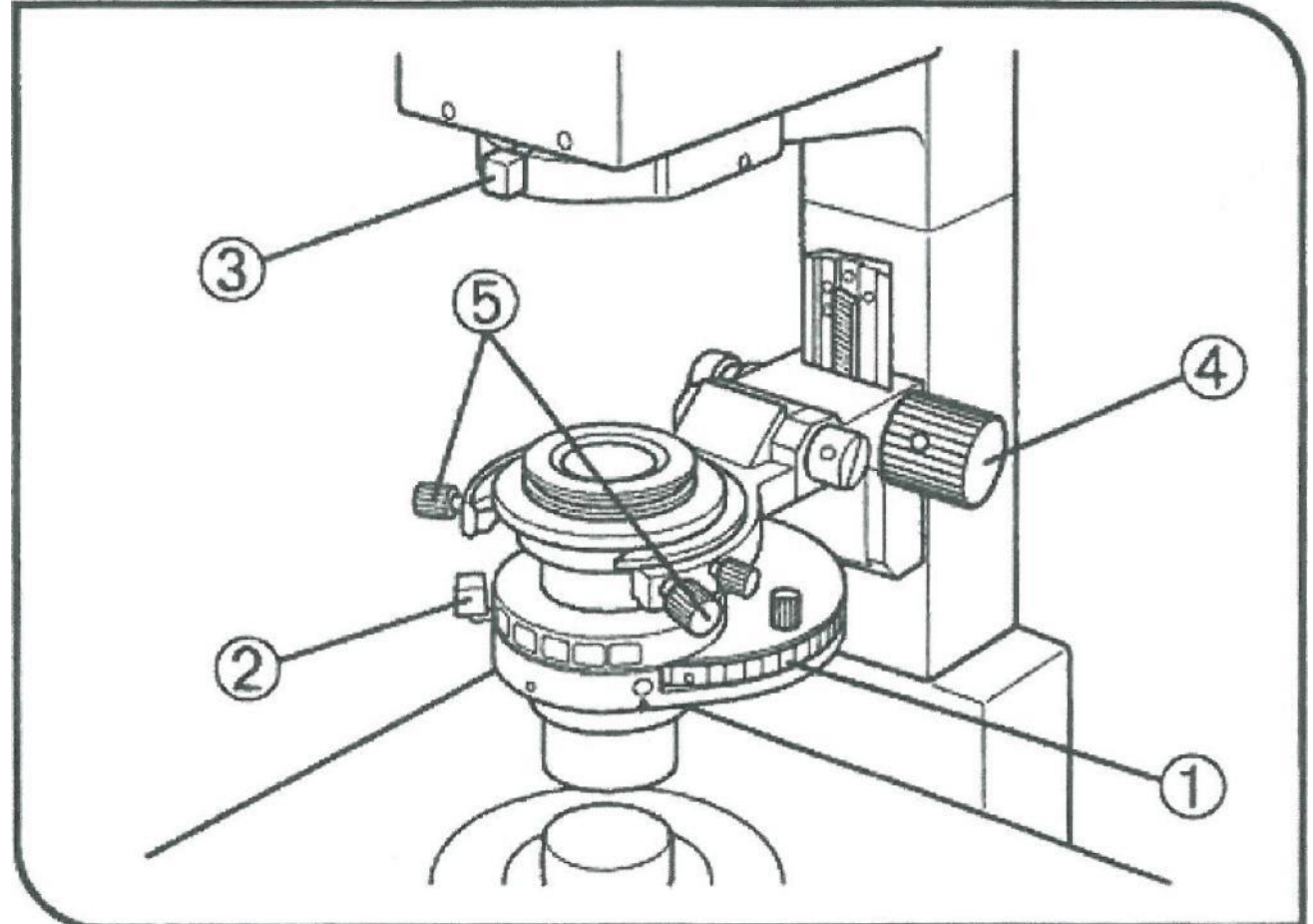

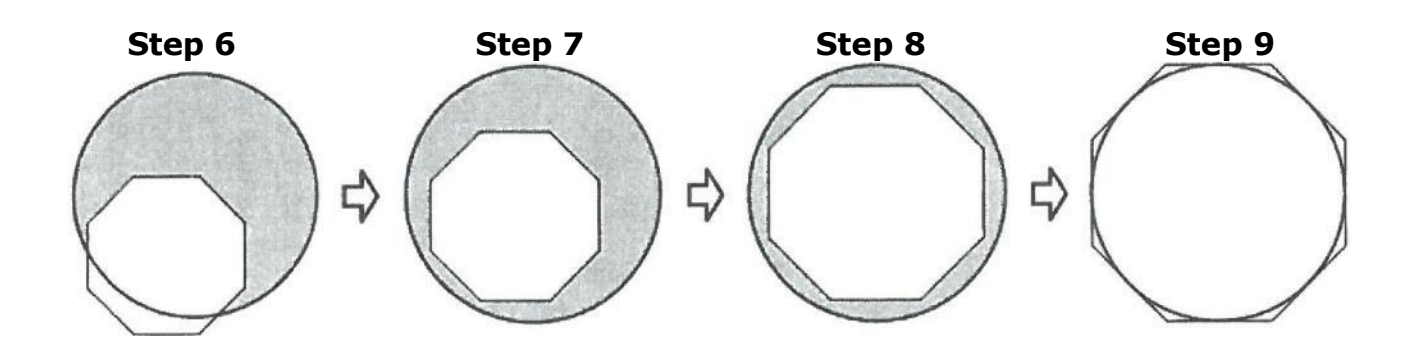

# Adjusting the objective correction collar

Correction is possible according to the vessel bottom thickness.

1. When the thickness of the vessel bottom is known, match the scale reading of the correction collar to the thickness of the vessel in use.

#### or

- 2. If the thickness of the vessel is unknown or diverge from the manufacturer specifications, the optimum position for the correction collar can be obtained by judging the image resolution and contrast. When a satisfactory image is not obtain after focusing:
  - 1. Rotate the correction collar to the left and right, refocus each time and compare the images.
  - 2 Then rotate the collar in the direction yielding a better image, rotate the correction collar to the left and right, refocus each time and compare the images.
  - 3 Repeat this cycle until the position with the optimum image is found.

#### 20x Correction Collar

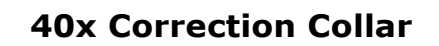

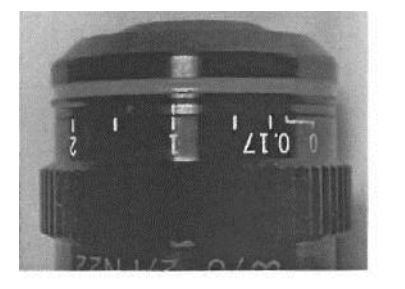

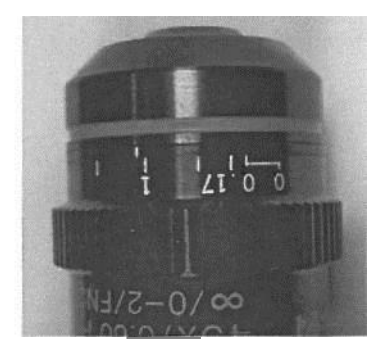

#### **Correction Collar Scale**

- 0 mm
- 0.17 mm (glass coverslip #1.5)
- 0.5 mm
- 1 mm (most tissue culture plates)
- 1.5 mm
- 2 mm

# Prior Lumen200 Metal Halide Lamp Operation:

# Starting Up the Lumen

- 1. Switch the Lumen power switch on.
- 2. Make sure the ventilation vent on the left hand side is unobstructed or the lamp will overheat resulting in automatic shutdown and damage to the module.
- 3. Allow 1-5 minutes for light to reach 70% of output.
- 4. Allow 30 minutes for the Lumen to reach operational temperature.
- **5. Warning:** Do not power down the unit within 30 mins of power up. This may reduce the effective lifetime of the bulb.

## Shutting down the Lumen

The following warnings apply as damage to the bulb may result if instructions not followed:

- 1. Warning: Do not shut the unit down within 30 minutes of powering up the unit.
- 2. Warning: After shutting down the unit allow 30 minutes before re-powering up or changing the bulb. Failure to do so is likely to result in damage to the bulb.

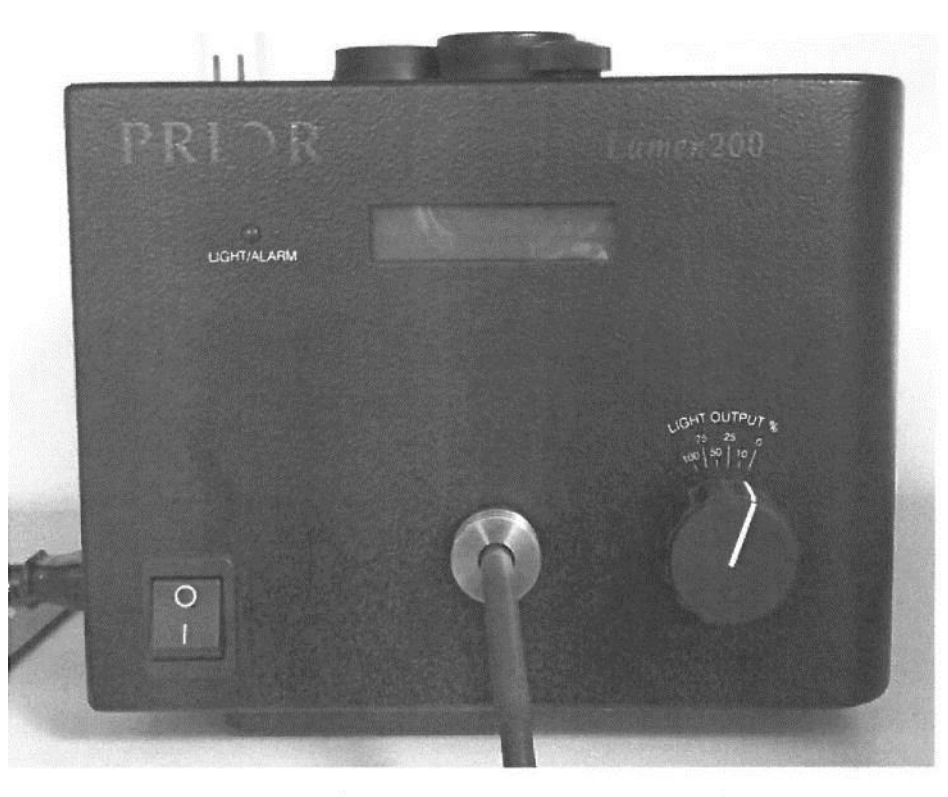

Warning: the air outlet for heat ventilation must not but obstructed

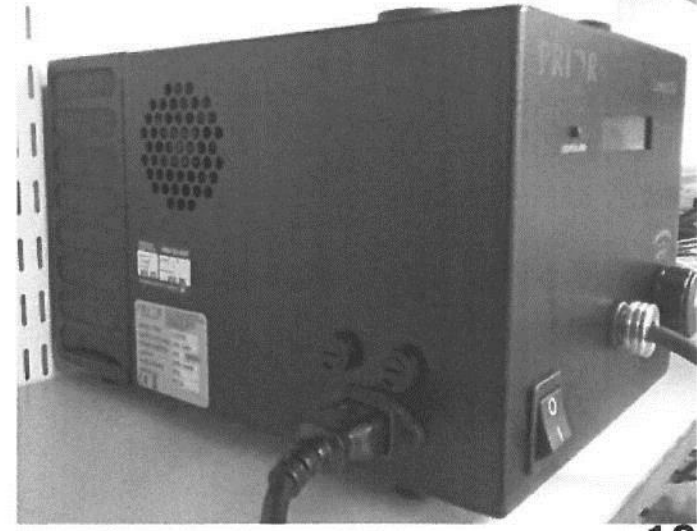

# Image Capture with HCImage

- 1. Click the **Capture** pane.
- 2. Click **Live** for a live image from the camera
- 3. Camera binning or image sub-array can be set in the **Binning SubArray** panel.
- 4. In the **Camera Control panel**, adjust exposure/gain manually or automatically by clicking on Auto Expose; view the intensity distribution in the histogram.
- 5. Check Sat. (saturation) in the histogram of the Image Display to guard against image saturation. Saturated pixel are indicated in Red. Yellow indicates pixels approaching saturation.
- 6. Adjust camera exposure and gain settings as necessary
- 7. Click Abort.
- 8. Click Capture1 to acquire an image.
- 9. Click the Save icon to save the image in My Documents>UserName\_Unit>file name.tif

| ture                                                                                                    | X Capture                                                                                                    |
|----------------------------------------------------------------------------------------------------|----------------------------------------------------------------------------------------------------|
| [Mono: 1 Channel =       [C10600-100 (ORCA-R2) SIN: 011316 =         2       MEM       Capturel       8 | Mono: 1 Channel C10600-106 ( <u>CIRCA-R2) SP!: 011316</u>                                                                                                    |
| Current Offset Gain Exposure                                                                            | IV <sup>2</sup> /Camera Control      Temperature [C]      Current      Offset      Gain      Exposure                                                                                                    |
| Binning and SubArray                                                                                    | <ul> <li>Default</li> <li>Binning and SubArray</li> </ul>                                                                                                    |
| Advanced Camera Properties                                                                              | Advanced Camera Properties                                                                                                    |
|                                                                                                    | Binning [1]       Depth       16 bit         Sub-Array       Preset Sizes       [1344 x 1024 •       Reset         X 0       0       Width 1344       _iecdaq.:         YO 0       Height 1024       Apply |
| B<br>B<br>D<br>D<br>D<br>D<br>D<br>D<br>D<br>D<br>D<br>D<br>D<br>D<br>D<br>D<br>D<br>D<br>D<br>D        | CoorteOwpord • It Capy to Decement • 🕎 🕈 🕈 Ix أي الله الله الله الله الله الله الله الل                                                                                                    |

# Selecting the right fluorochrome/filter set

**Position #1 49000 - ET - DAPI** Exciter 350/50x

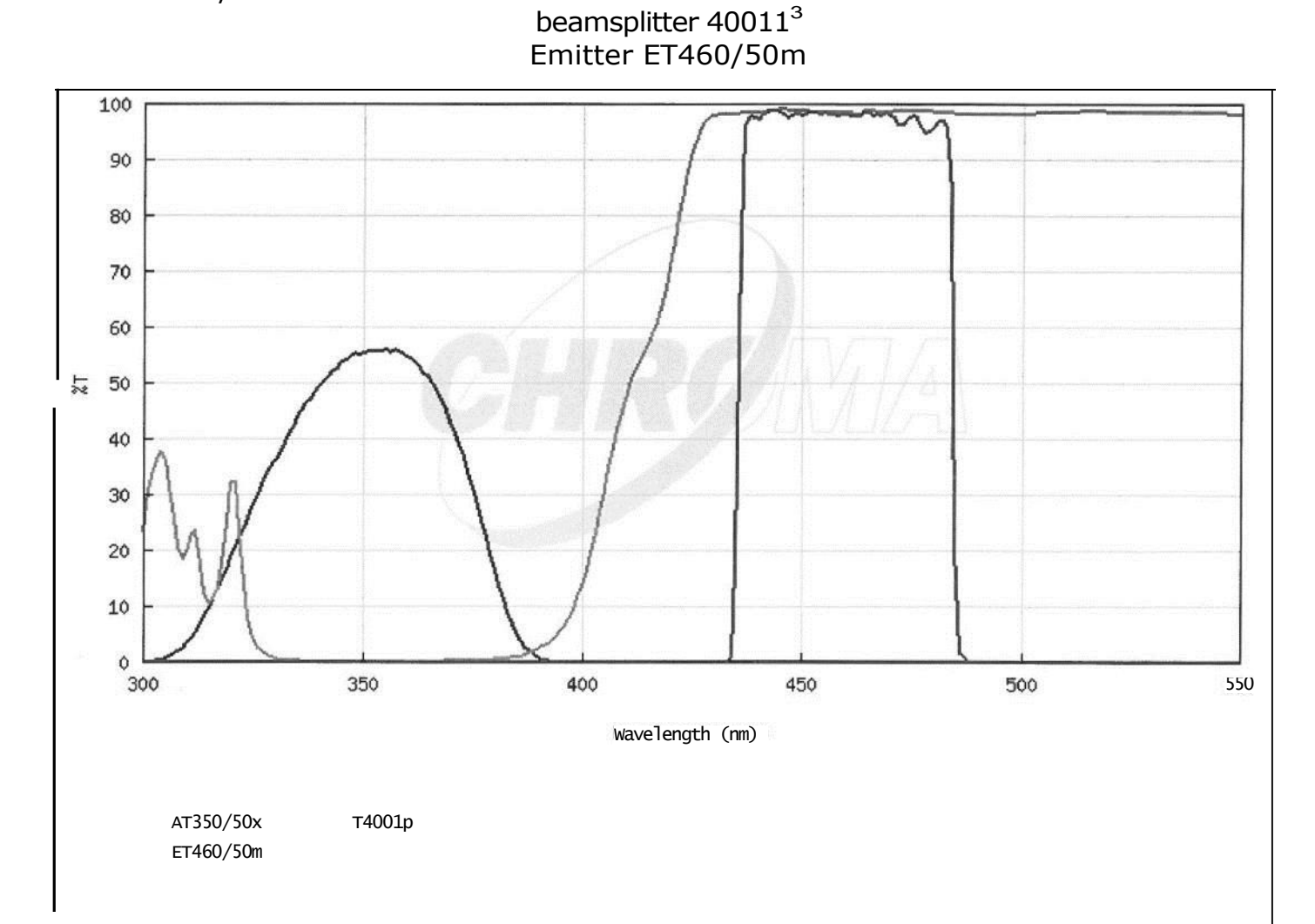

| Fluorochrome          | EX  | EM  | Use         |
|-----------------------|-----|-----|-------------|
| Alexa Fluor 350TM     | 346 | 442 | Recommended |
| Coumarin              | 384 | 470 | Recommended |
| DAPI                  | 359 | 461 | Recommended |
| DyLight 350           | 352 | 435 | Recommended |
| Hoechst 33258         | 352 | 461 | Recommended |
| LysoTracker Blue/Me0H | 373 | 425 | Recommended |

#### **Position #2 41017 EndowGFP/EGFP Bandpass** Emitter ET470/40x

Beamsplitter 495LP Emitter ET 525/50m

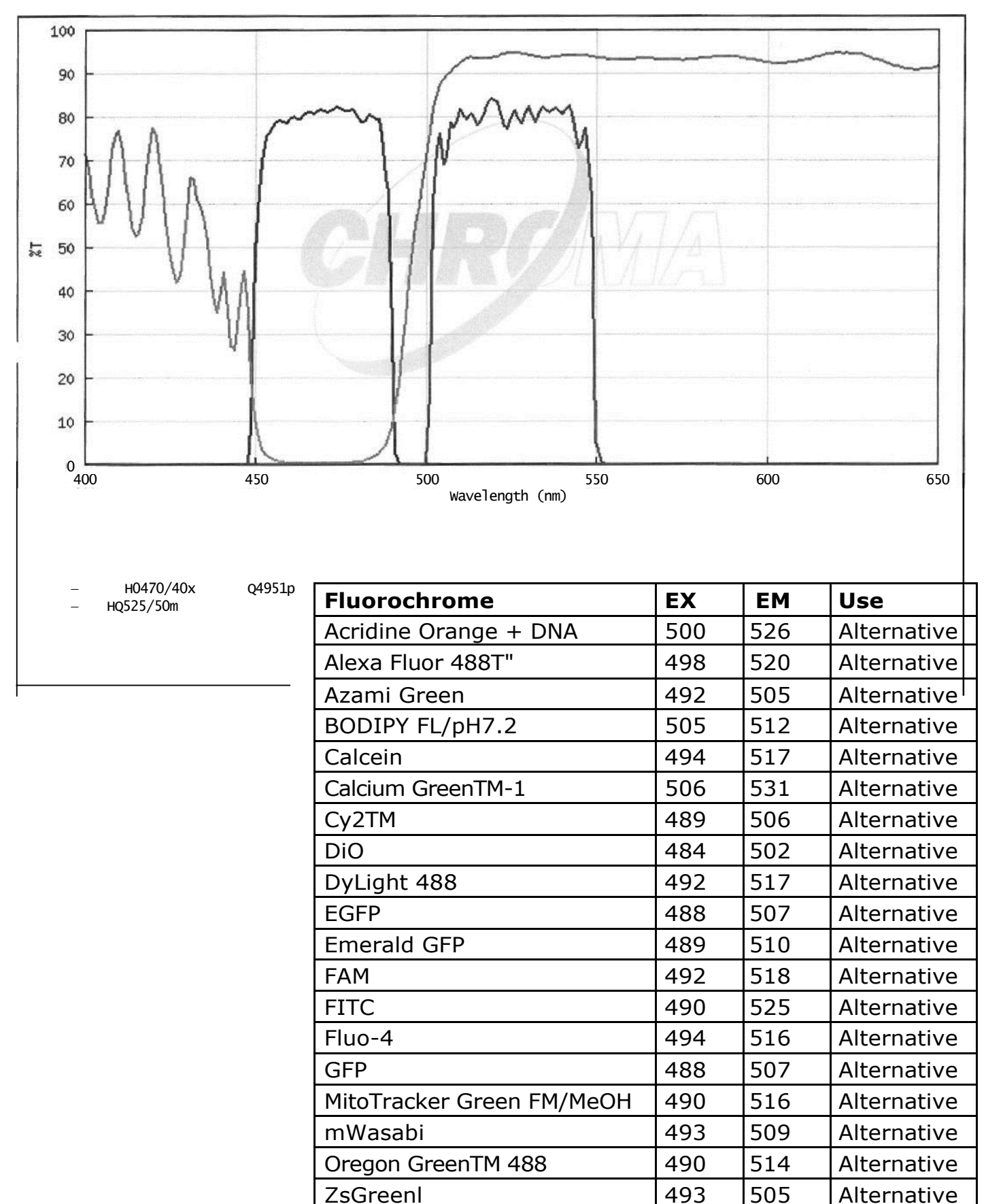

#### **Position #3 49005 - ET - DSRed (TRITC/Cy3)** Exciter ET545/30x Beamsplitter T570LPXR Emitter ET620/60m

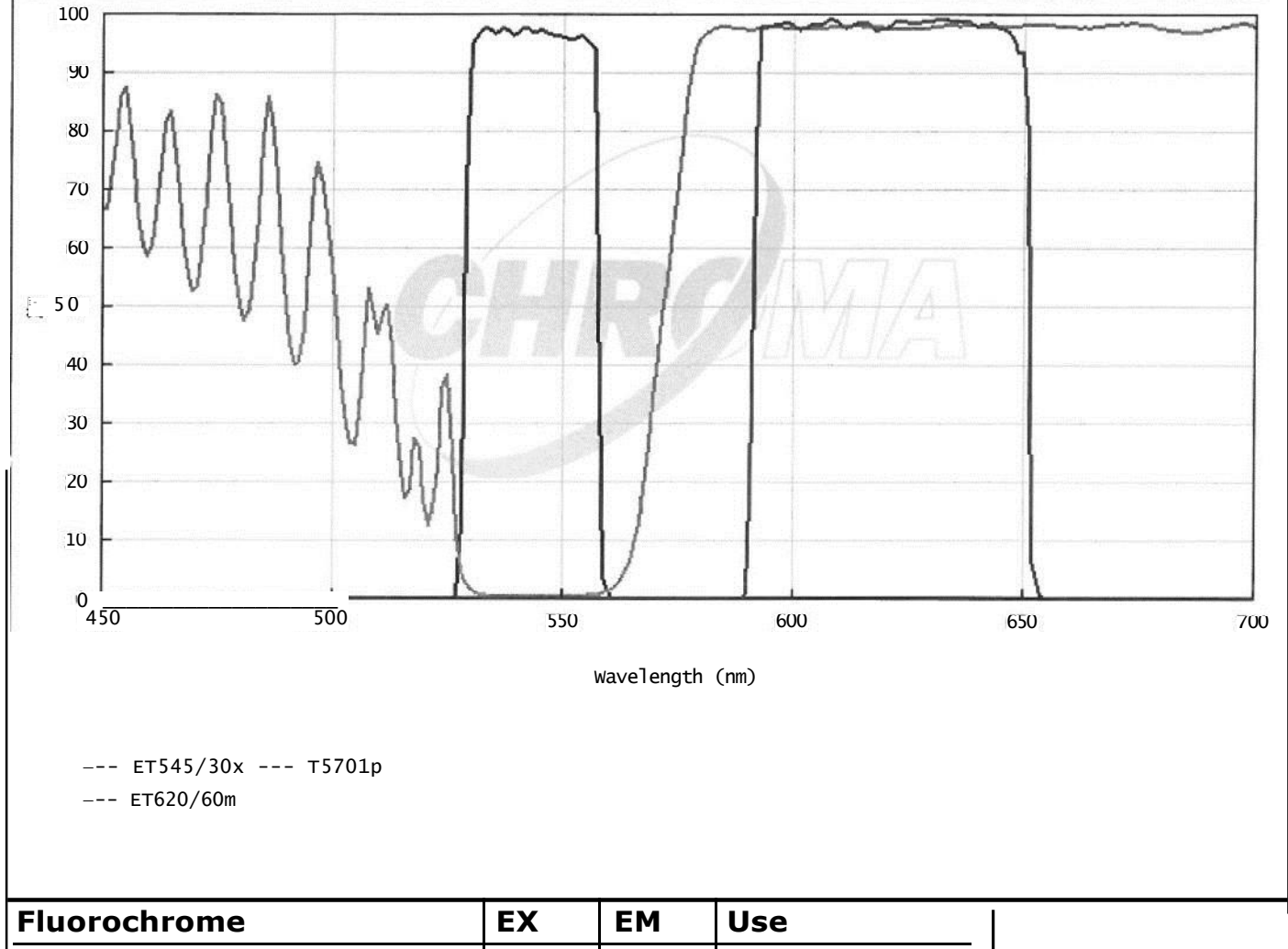

| AsRed2                        | 576 | 592 | Recommended |
|-------------------------------|-----|-----|-------------|
| Ethidium Bromide              | 520 | 603 | Recommended |
| Ethidium homidimer-1/DNA      | 527 | 617 | Recommended |
| Propidium Iodide              | 536 | 617 | Recommended |
| Resorufin                     | 571 | 585 | Recommended |
| Alexa Fluor 568TM             | 78  | 603 | Alternative |
| СуЗТМ                         | 552 | 570 | Alternative |
| Rhod-2                        | 540 | 576 | Alternative |
| TAM RA                        | 555 | 580 | Alternative |
| Tetramethylrhodamine isothio- | 555 | 580 | Alternative |
| cyanate                       |     |     |             |
| TRITC                         | 555 | 580 | Alternative |
|                               |     |     |             |

## Position #4 49006 - ET - Cy5

emitter ET620/60x Beamsplitter T660LPXR Emitter ET700/75n,

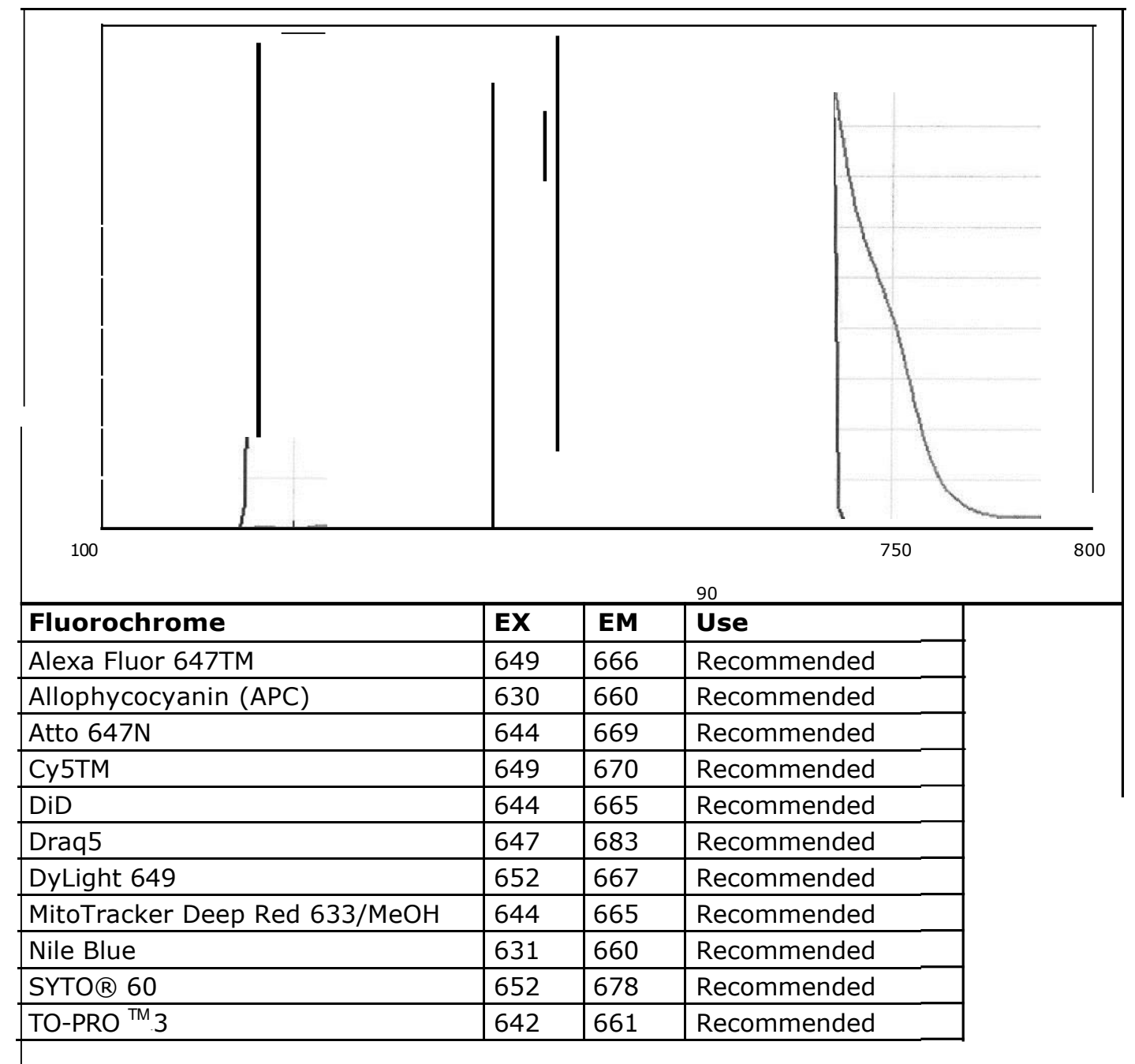

#### Position #5 49007 - ET - Cy7 Exciter ET710/75x Beamsplitter T760LPXR Emitter ET810/90m

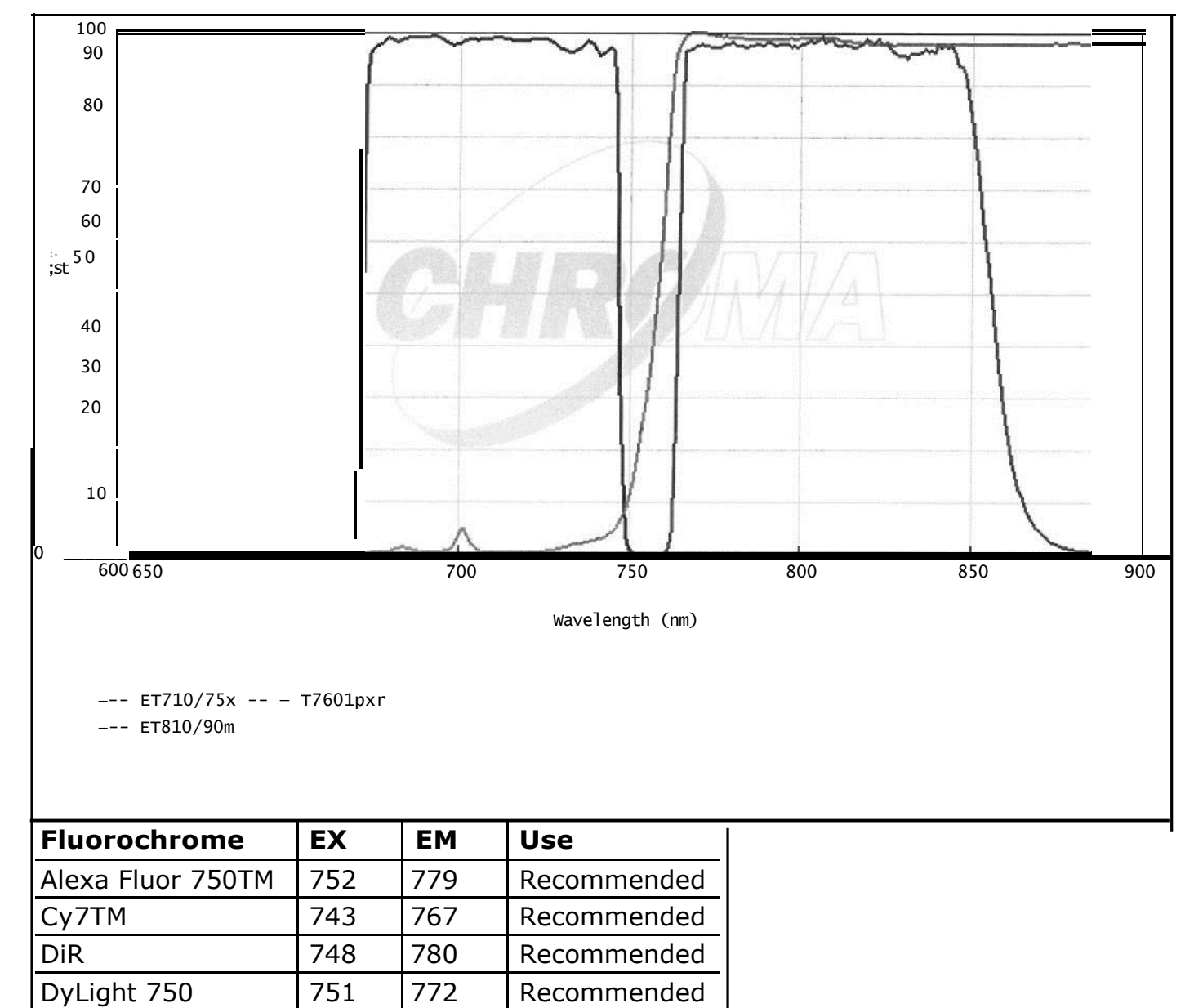

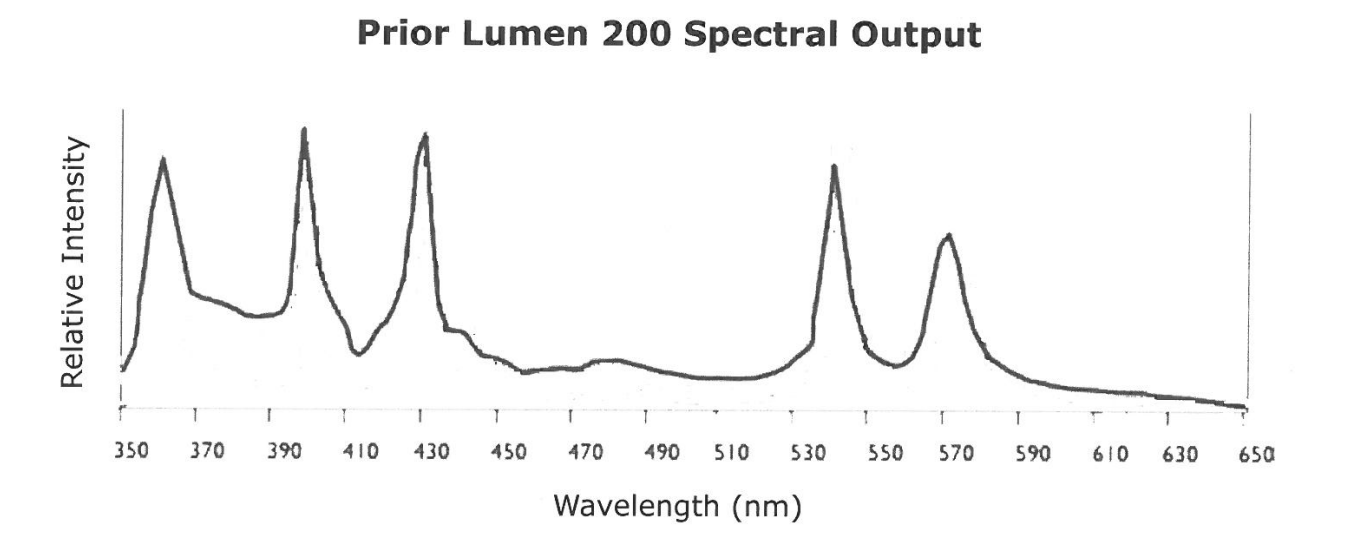

# Hamamatsu ORCA-R<sup>2</sup> Spectral Response

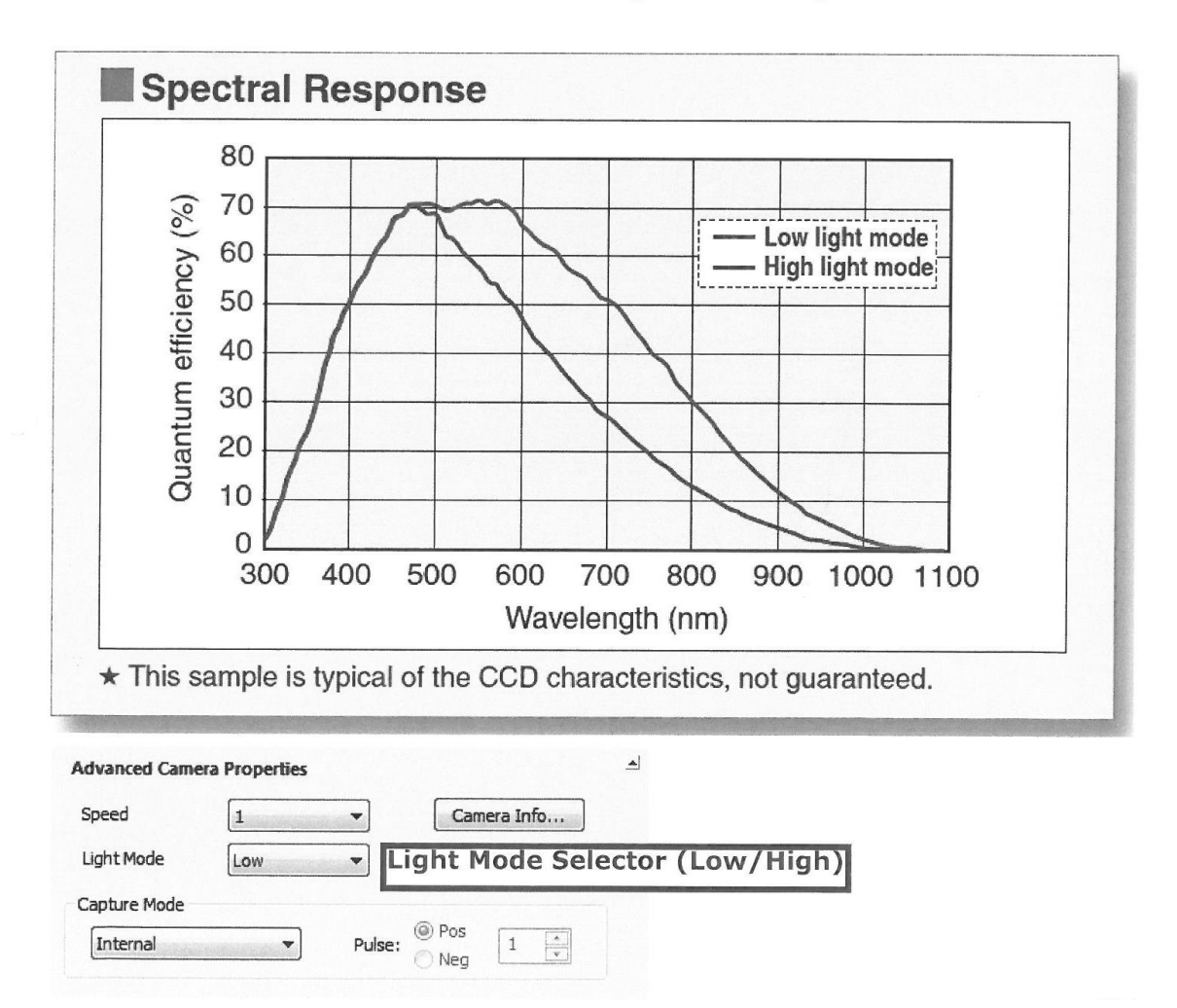